## Convenience rollup update for Windows 7 SP1

Step-by-Step Installation

1. Open the *KB3020369* folder inside the *April 2015 servicing stack update for Windows 7* folder and run the msu file. Select *Yes* to install the update

|                      | 🚰 Download and Install Updates                                                               | ×      |  |
|----------------------|----------------------------------------------------------------------------------------------|--------|--|
|                      | The updates are being installed                                                              |        |  |
| wenience<br>ip updat | Installation status:                                                                         |        |  |
|                      | Initializing installation done!<br>Installing Update for Windows (KB3020369) (update 1 of 1) | *      |  |
|                      |                                                                                              |        |  |
|                      | Installing:                                                                                  |        |  |
|                      |                                                                                              |        |  |
|                      |                                                                                              | Cancel |  |
|                      |                                                                                              |        |  |

2. Reboot your computer.

| 3. Now open the <i>KB3125</i> . | 574 folder and run the file. Select <i>Yes</i> to install it then wait for it to ir          |
|---------------------------------|----------------------------------------------------------------------------------------------|
| Recycle Bin                     |                                                                                              |
| Convenience<br>rollup updat     | Download and Install Updates                                                                 |
|                                 | Initializing installation done!<br>Installing Update for Windows (KB3125574) (update 1 of 1) |
| 4                               | Installing:                                                                                  |
|                                 | Canter<br>Canter<br>Canter<br>Canter<br>7:00 PM<br>5 (3) (2015)                              |

## 5. Select Reboot Now.

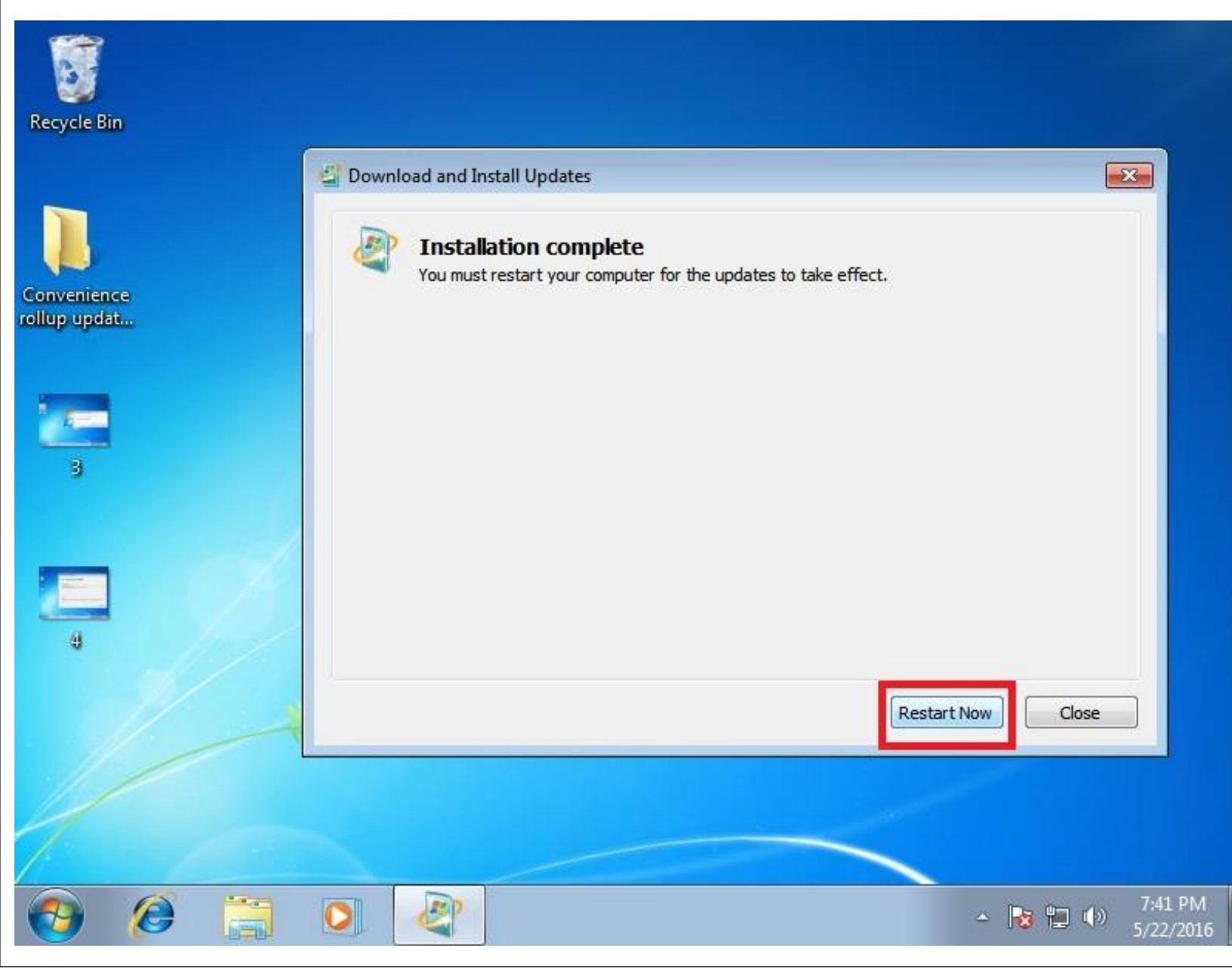

6. Wait for Windows to configure the updates.

Configuring Windows updates 10% complete Do not turn off your computer.

## Strate Windows 7 Ultimate

| 7. Great! You're done.                    |                                                                                                    |                                                                                  |                                                   |                                     |  |  |
|-------------------------------------------|----------------------------------------------------------------------------------------------------|----------------------------------------------------------------------------------|---------------------------------------------------|-------------------------------------|--|--|
|                                           |                                                                                                    |                                                                                  |                                                   | • 🔀                                 |  |  |
| S V S S S S S S S S S S S S S S S S S S   | rograms and Features 🔸 Installed Updates                                                                                                    | ✓ <sup>€</sup> → Search Installed U                                              | Jpdates                                           | ٩                                   |  |  |
| Control Panel Home<br>Uninstall a program | Uninstall an update<br>To uninstall an update, select it from the list and then click Uninstall or Change.                                                                                           |                                                                                  |                                                   |                                     |  |  |
| off                                       | Organize 🕶 👔 💌 🔞                                                                                                    |                                                                                  |                                                   |                                     |  |  |
|                                           | Name                                                                                                    | Program                                                                          | Installed On                                      | Publisher                           |  |  |
|                                           | Microsoft Windows (4)<br>Hotfix for Microsoft Windows (KB2534111)<br>Update for Microsoft Windows (KB3020369)<br>Update for Microsoft Windows (KB3125574)<br>Update for Microsoft Windows (KB976902) | Microsoft Windows<br>Microsoft Windows<br>Microsoft Windows<br>Microsoft Windows | 5/21/2016<br>5/22/2016<br>5/22/2016<br>11/21/2010 | Microsoft<br>Microsoft<br>Microsoft |  |  |
|                                           | ٠ ( m                                                                                                    |                                                                                  |                                                   | E.                                  |  |  |
|                                           | Currently installed updates<br>4 updates installed                                                                                                    |                                                                                  |                                                   |                                     |  |  |
| 📀 🙆 🚞 I                                   |                                                                                                    |                                                                                  | • 🛍 🕪 5                                           | 7:59 PM<br>/22/2016                 |  |  |

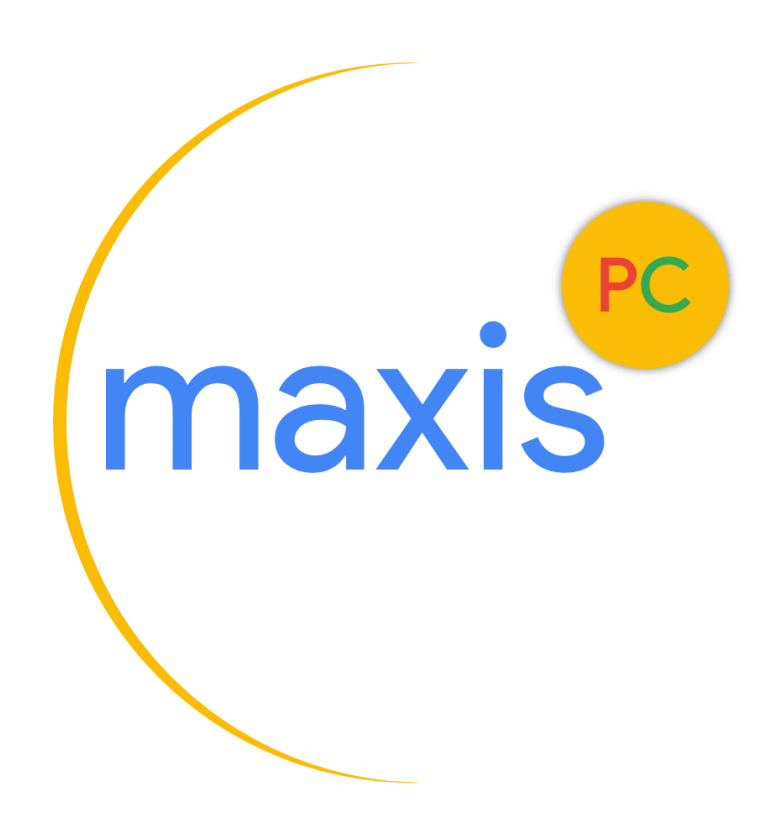